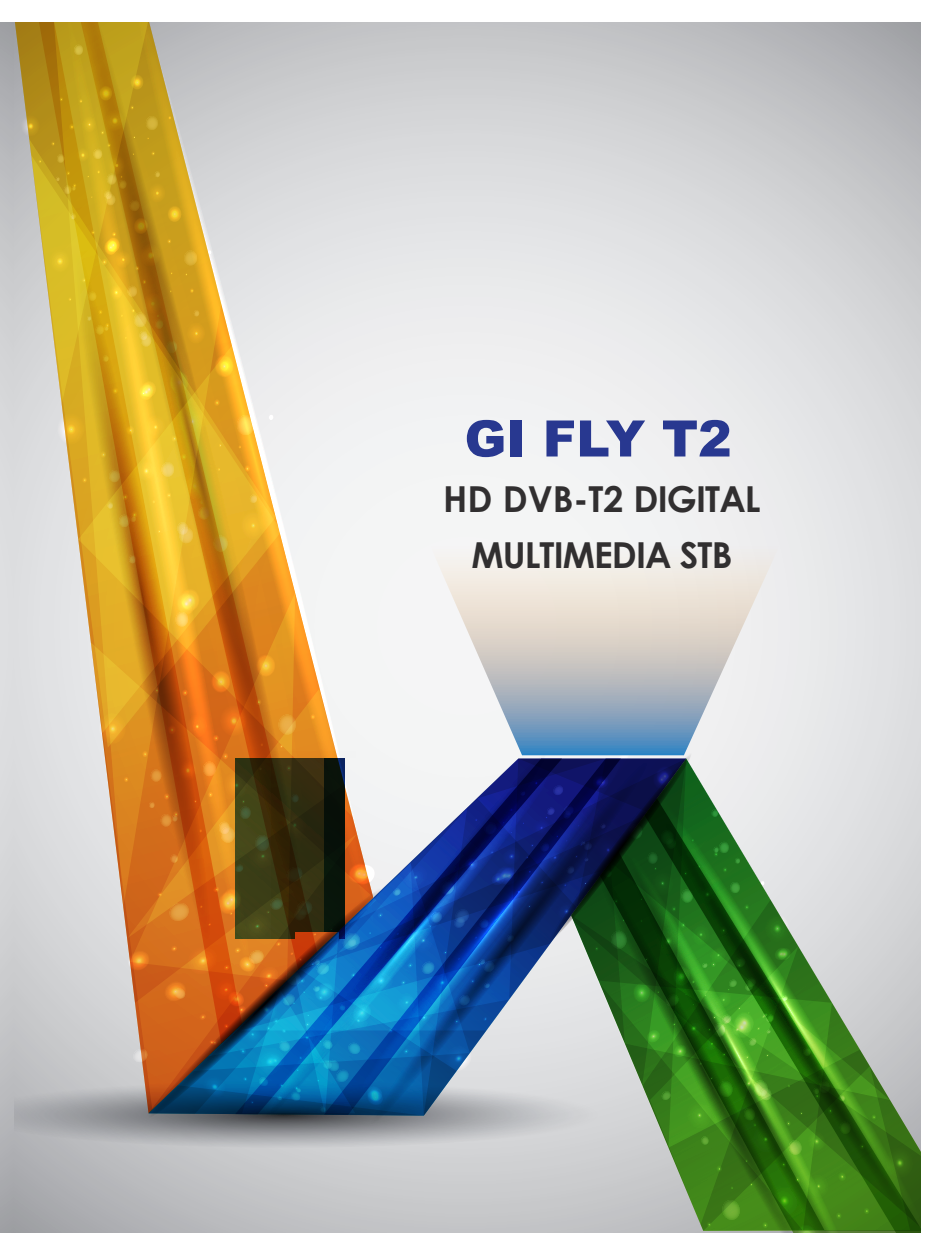

# Contents

| Contents                             | 2  |
|--------------------------------------|----|
| Safety Information                   | 3  |
| 1. Summarization                     | 4  |
| 1.1. Preface                         | 4  |
| 1.2. Main Features                   | 4  |
| 2. Hardware                          | 5  |
| 2.1. Front Panel                     | 5  |
| 2.2. Side Panel                      | 5  |
| 2.3. Rear Panel                      | 6  |
| 2.4. Remote Control                  | 7  |
| 3. System Connection                 | 8  |
| 4. Functions                         | 9  |
| 4.1. Main Menu                       | 9  |
| 4.1.1. TV Menu                       | 9  |
| 4.1.2. Program List                  | 9  |
| 4.1.3. Program Lock                  | 9  |
| 4.1.4. Program Info                  | 9  |
| 4.1.5. Program Audit                 | 9  |
| 4.1.6. TV Setup                      | 12 |
| 4.2. Application                     | 13 |
| 4.3. System Setup                    | 14 |
| 4.3.1. Wireless & Internet           | 14 |
| 4.3.2. Ethernet Settings             | 15 |
| 4.3.3. Phone Remote                  | 15 |
| 4.3.4. Display Setup                 | 15 |
| 4.3.5. Applications                  | 15 |
| 4.3.6. Date and time                 | 16 |
| 4.3.7. System Update                 | 16 |
| 4.4. DLNA                            | 17 |
| 4.4.1. DNLA Menu                     | 17 |
| 4.4.2. DLNA Functions                | 17 |
| 4.4.3. DLNA bundled software         | 17 |
| 4.5. Phone Remote Control            | 18 |
| 4.5.1. Preparations                  | 18 |
| 4.5.2. Client Client Use             | 18 |
| 5. Abnormal phenomenon and ruled out | 19 |

# **Safety Information**

- 1. Please do read user manual before you operate this machine.
- Please don't open the case of the machine by yourself in case of electric shock and damage to the machine, unless you are professional.
- 3. Please keep the machine power off when not working, don't use damaged power line.
- 4. Don't touch the power line with wet hands. When liquid permeated in the box by accidental , please shut down power immediately, at the same time get contact with our after sale service to repair it.
- 5. Please keep the machine away from heat source, a ventilate place will better.
- 6. Please keep the machine in horizontal.
- When move machine into another place where the temperature varies a lot, please don't turn on at once until 1-2 hours later.
- 8. Please pay attention to putting the machine in certain place that should be: ventilate,

appropriate temperature; avoiding under sunshine, water penetrating, and severe vibrating.

- 9. Please don't put heavy stuff onto the machine.
- 10. Please don't make water splash on the machine, and put the container filled with water away from this machine, e.g. vase, wine, drinks.
- 11. When the main plug or appliance connector are detachable device, please keep it under easy operate situation

Notice: The USB electrostatic discharge is C Level, when electrostatic discharge, it may lead USB storage device can't work properly. If so, you need to pull out USB device or reboot the machine.

# **1.Summarization**

# 1.1.Preface

Thanks for choosing our Android TV box.

This Android TV Box is based on Android 4.2 version, with CPU A9-1GHz and GPU Mail-400 that can fluently run all Android 2D/3D application, Fully support HD H.264 decoding and HDMI high definition digital video output, giving you the cinema–class audio and visual enjoyment. This Android TV BOX also enables you easy to use user interface to surf the internet and experience a variety of Android software application.

This user manual will give you specific guidance on installation, use, and maintenance. To ensure you can fully enjoy every feature of this machine, please read this manual carefully before using.

Disclaimer: The original company reserves the right to improve the content. If there has discrepancy between pictures and text, please subject to the final in-kind operation.

# **1.2.Main Features**

# Android 4.2 OS Support most of Android application Support DVB-T2 and HDMI1.3 version Support MPEG-4/H.264 Standard Support NTSC PAL PAL\_M PAL\_NC system Support 4:3 and 16:9 resolution Support 1920\*1080 HD output Support wireless mouse and 2.4 G devices Support USB, SD card for software update and application installation Support 2D/3D games Support picture, music and videos multimedia files playback Support built-in Wifi and cable internet connection Support Browser Support Skype, E-mail, Facebook and so on Support online videos Youtube Support local V/A playing Support PVR and EPG Support Android, mobile and table PC control Support DLNA, Airply protocol

# 2.Hardware

2.1.Front Panel

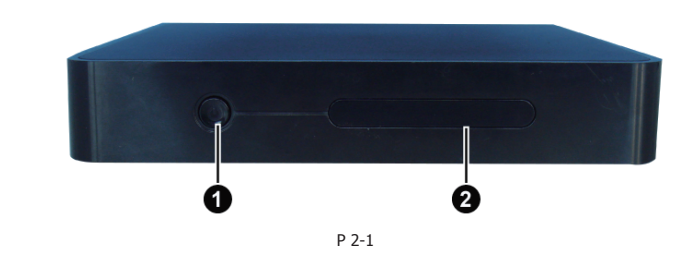

STANDBYIndicator light (Run in green, standby in red)

# 2.2.Side Panel

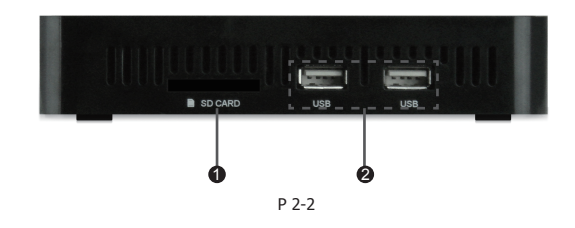

OSD CARD OUSB 2.3.Rear Panel

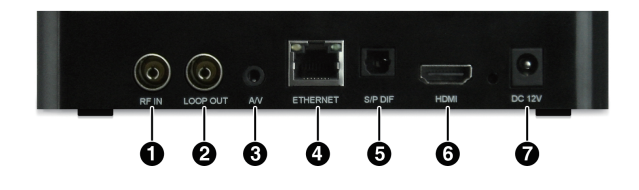

P 2-3

● ANT IN
● LOOP OUT
● A/V
● ETHERNET
● S/P DIF
● HDMI
● DC IN

# 2.4.Remote Control

- **0** POWER
- **Ø MUTE:**
- **3 Description** Special functions
- STOP
- 6 FB: Fast Backward
- Ø PUASE
- **7** FF: Fast Forward
- **③ V.RATIO:** 16: 9, 4: 3 switch
- **O PVR**: Enter PVR menu
- 1 Record
- 1 Constant Constant C
- **@ AUDIO**: Switch to left/right audio track
- **TEXT:** Teletext
- **O SUBT**: Subtitle
- **() TIMER:** Switch to PVR menu
- MENU
- **©** EXIT
- Left/Right: Move or change the volume
- **Up/Down**: Move or change the channels
- ② EPG: Show EPG
- INFO: Show information of present program
- VOL-/+: Adjust volume
- HOME: Return to main menu
- PAGE-/+: Switch channels
- **G FAV**: Show favorite channels list
- **0-9**: input numbers
- TV/RADIO: Switch between TV and Radio
- ② X : delete button
- **OK**: Show program list

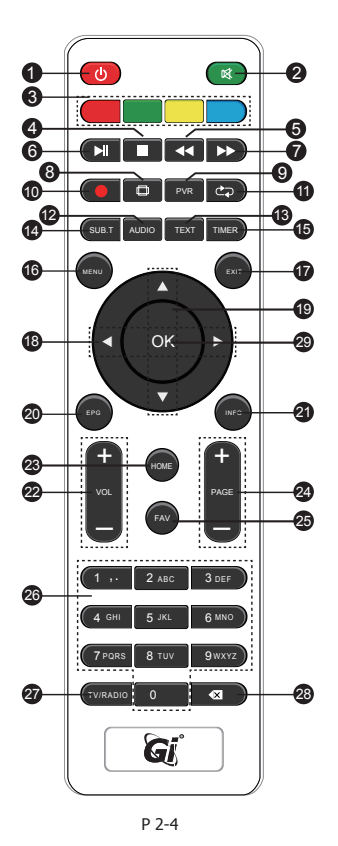

# **3.System Connection**

Please connect with your power, TV set, and other related devices according to the picture shows below, if you need to connect with more devices, please contact with your local operator.

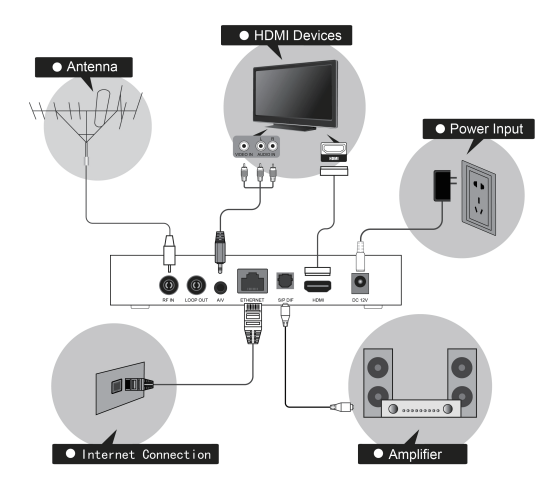

P 2-5

# 4.Functions

# 4.1.Main Menu

When turn on, the receiver will show below pictures, please press [ < / > ] on the remote control to choose.

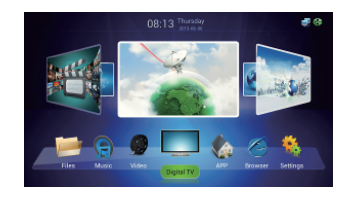

P 4-1-1

# 4.1.1.TV Menu

1.Pressing [MENU] when watching program can show below picture for TV audit.

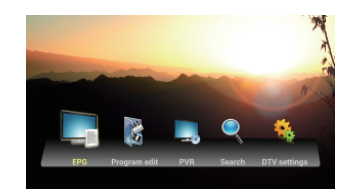

P 4-1-2

# 4.1.2.Program List

1.Press [OK] or [FAV] to show the program list.

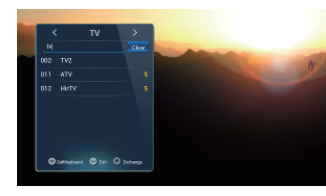

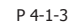

# 4.1.3.Program Lock

This function can set password for program.

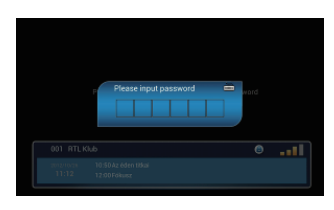

P 4-1-4

# 4.1.4.Program Info

# Press 【INFO】 to show the program information

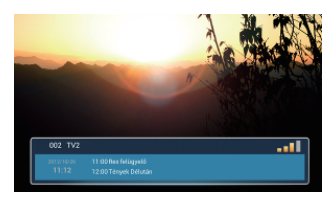

P 4-1-5

## 4.1.5.Program Audit

## Program Scan

Press [MENU] when watching program to Show the TV menu, click [Search] to make Program Scan:

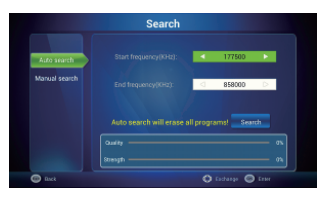

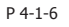

 You can use 【Auto Search】 and 【 Manual Search】 to make program search.
 You can set the Frequency and Symbol rate when making Manual Scan

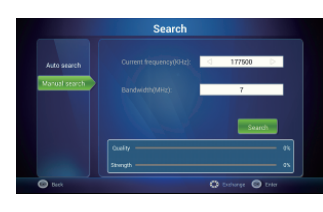

P 4-1-7

3) Press **(**OK**)** to make multi-frequency program search and click the program on right corner to play.

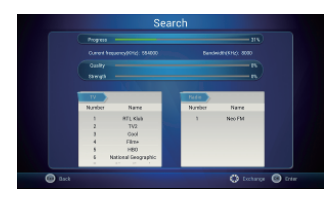

P 4-1-8

#### Program edit

#### Program Lock and FAV Program

1) Press [MENU] button when watching TV, and select [Program Audit] to enter. Set an initial password to enter:

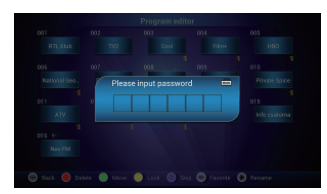

P 4-1-9

2) After entering correct password, you can audit the program, P 4-1-11-5:

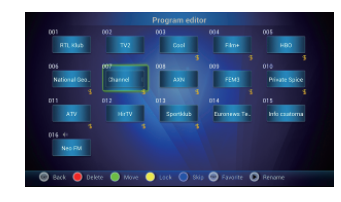

P 4-1-10

3) Press  $[ \blacktriangle / \bigtriangledown , \triangleleft / \triangleright ]$  to move the censor and press color button to audit program:

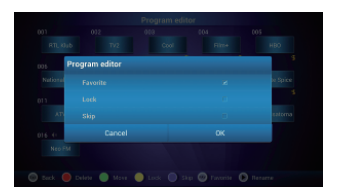

P 4-1-11

#### \* Delete

Press [A/V, A/F] to select the program, press [Red] to delete. Press [EXIT] to auit.

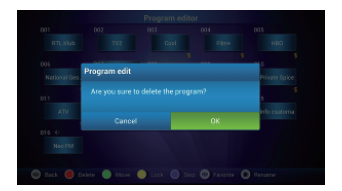

P 4-1-12

#### Program move

Press  $[ \land / \bigtriangledown , \triangleleft / \triangleright ]$  to move cursor to the program; press [GREEN] to choose. Then press  $[ \land / \bigtriangledown , \triangleleft / \triangleright ]$  to move the program to the desired place. Press [EXIT] to quit .

# EPG

The box provides 7 days EPG, convenient for you to get the details of all the programs from Monday to Sunday.

1) Press **[EPG]** to enter into EPG main menu as figure 4-1-24:

| ^        | Fin Sat. Sun. Mon. Tue. Wed. Thu. |  |
|----------|-----------------------------------|--|
| 003 Dool |                                   |  |
|          |                                   |  |
|          |                                   |  |
|          |                                   |  |
|          |                                   |  |
|          |                                   |  |
|          |                                   |  |
|          |                                   |  |

P 4-1-13 2) When booking the program, then it will

be marked with 💽 ·

|             | EPG             |         |
|-------------|-----------------|---------|
| ^           | Fri Sal Sun Mon | Thu 🖪 🖬 |
| COT RTL KUB |                 |         |
|             |                 |         |
|             |                 | 8       |
|             |                 |         |
|             |                 | 08      |
| 005 HB0     |                 |         |
|             |                 |         |
|             |                 |         |
| ×           |                 |         |

P 4-1-14

3) On EPG interface, press **[EXIT]** back to the last interface.

#### PVR

This machine offers convenient PVR program recording function. You can press **[**PVR**]** key or select "PVR" on the main menu to jump to PVR interface.

1) **Time shift:** Press **(**PAUSE**)** to suspend the real-time broadcasting program. Press **(**PAUSE**)** again to replay from the stopped point. Press **(**STOP**)** to recover real-time televising and stop time shift function. By pressing **(FF)** and **(FB)** can realize forward and backward functions in time shift.

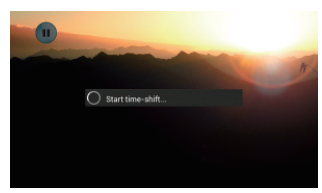

P 4-1-15

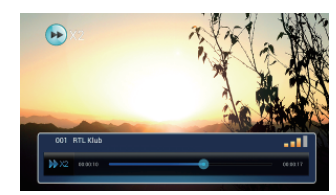

P 4-1-16

#### 2) Recording function:

Press [MENU] ,and then press [A/V, </ Press ] move the cursor to "PVR" and click it to jump to PVR interface. The recorded program can be checked in play list. Press [OK] to confirm.

Press 【▲/▼.◀/▶】 to select the file, press 【OK】 to play. (press 【EXIT】 to stop)

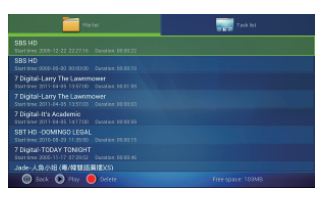

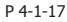

●Set record: Press 【◀/▶】 to show task list and pres red button to create record options, press OK to start the recording

|          | Tieter                     |                   |               |
|----------|----------------------------|-------------------|---------------|
|          | Add timer                  |                   | Fil. 836, 019 |
|          | Start date: 2012-10-26     |                   | Ni. Sat. 0eo  |
|          |                            |                   |               |
|          |                            |                   |               |
|          |                            |                   |               |
|          | Cancel                     | CK                |               |
| 🔘 task ( | 🕖 Azotizter 🕘 Goz 🛑 Delete | Rive space: 100N3 |               |

P 4-1-18

● You can view the task list and press 【▲/▼、 ◀/▶】 to select and audit.

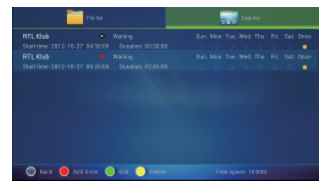

P 4-1-19

#### 4.1.6.TV Setup

Press [  $A/\nabla < </$ ] and [OK] to enter in "DTV Settings". As shown in the following picture.

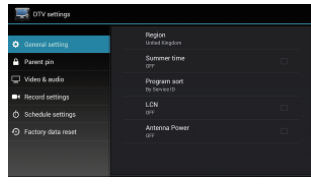

P 4-1-20

Detailed setting methods will be explained as follows.

#### Region:

Press [A/V] and [OK] to select the region. Press [EXIT] to quit .

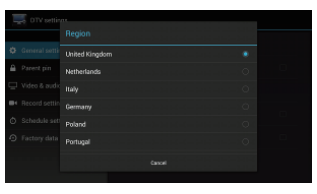

P 4-1-21

#### Programs sort:

Press  $[ \blacktriangle / \lor ]$  to sort program. Press [ OK ] to confirm. Press [ EXIT ] to quit.

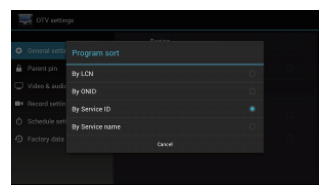

P 4-1-22

#### \*Parent Lock:

 Press 【▲/▼】 and 【OK】 to enter the setting, input code, then set a new password and parent lock grade

2) Press [ $\land$ /V] and [OK] buttons to set a new password or parent lock grade. Press [EXIT] to quit without saving.

| 🔄 Video & audio |  |
|-----------------|--|
|                 |  |
|                 |  |
|                 |  |
|                 |  |

P 4-1-23

#### Record setup:

To record with some simple setting, such as: 1) Setting the storage place of recording file:

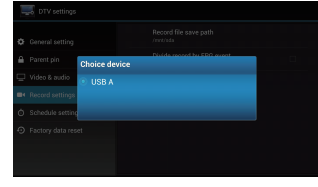

# P 4-1-24

2) Partitions by EPG events:

Setup if the recording files partitions by EPG time.

#### Reserve setup:

Setup the remind time and default record time.

3) Reminding to record:

Setup how long remind user for reserving record in advance.

4) Default the reserve recording time. Setup the default condition for how long last to reserve recording.

#### \* Restore Factory Default:

This is only to make Restore Factory Default setting for Digital TV part, android part will not change, after you type in password, then you can make new setting for your digital TV functions. As P 4-1-25

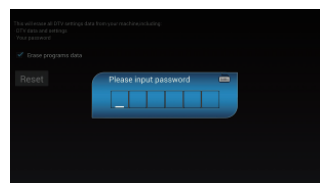

P 4-1-25

# 4.2.Application

Press  $[ \blacktriangle / \bigtriangledown , \triangleleft / \triangleright ]$  and [ OK ] to enter in application interface as shown in P 4-2-1

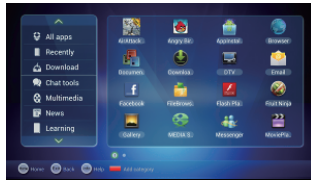

P 4-2-1

Clarification Introduction: You can see all the applications here by different clarifications.

**♦ Add**: Press red button or **add** to add a new clarification as P 4-2-2

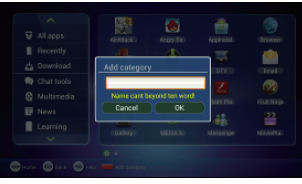

P 4-2-2

◆ **Delete:** Move the censor to the defined clarification and press 【MENU】 or hold 【OK】 to delete the selection as P 4-2-3:

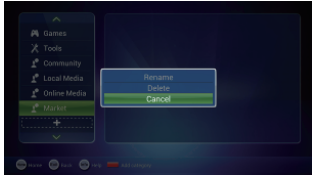

P 4-2-3

♦ New Name: Move the censor to a clarification, and press 【MENU】 or hold 【OK】 to show the type-in box, and input a new name then press OK to confirm as P 4-2-4

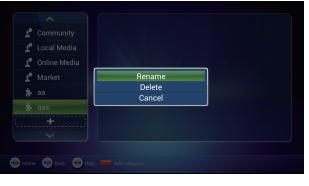

P 4-2-4

♦ Move: Move the censor to the clarification and press [MENU] or hold [OK] to show the menu, and select COPY or MOVE to move the clarification P4-2-5:

| 0ffice       | Chat tools   |
|--------------|--------------|
|              | Multimedia   |
| Gaillea      | News         |
| Tools        | Learning     |
| ommunity     |              |
|              | Office       |
| Local Media  | Tools        |
| Online Media | Community    |
| Market       | Local Media  |
| mulaut       | Online Media |
|              | Market       |

P 4-2-5

♦ Delete APK: Move the censor to the clarification and press 【MENU】 or hold 【OK】 to show the menu, and select DELTE, and press OK to confirm.

Main APK application function introduces: **Browser**: IE Browser, connecting Google by default. If you want to log in other website, please use remote control or fly mouse to input the website address you want, for detailed information please take a reference on Internet Function part.

Email: Built-in email software, send and receive emails at any time. Input correct Email address and password, click NEXT and log in.

 Video player: Play all the videos from storage device, including SD card, USB, etc, support various mode of AVI、WMV、MPEG.
 Music player: Support various formats of music, play your favorite song at any time.  Picture browser: Clear picture browsing modes help you browse local pictures quickly.
 Installation: Read the installation file from the storage device, click to install the software you want.

# 4.3.System Setup

Press [A/V, A/V] and [OK] to enter in "System Setup". Then you can use the same way to enter in from main UI.

| 📰 Settings         | CON SCAN ADD HETMSHIK                                                |
|--------------------|----------------------------------------------------------------------|
| MPELESS & NETWORKS | sdmclink<br>Second with WFK (prefected network available)            |
| 💎 Wi-Fi            | bytschotel                                                           |
| # Dhemet<br>powce  | TP-LIK 01 Second with WFR2 (protected setwork available)             |
| Bemote service     | Sai's Net<br>Second with WITH/INTY/2 (protected network analiable)   |
| Sound              | HKBN_A105166<br>Second with VERVIEWS2 (protected network analiable)  |
| E Storage          | Product_WIFI Incored with Wife(InVite) (protected metwork available) |
| Acces              |                                                                      |

P 4-3-1

Detailed setting method will be explained as following.

#### 4.3.1.Wireless & Internet

Press  $[ \land / \lor ]$  and [ OK ] to to enter in "Settings", like 4-3-2 showing.

| Settings           | DIN SEAN ADDINETWORK                                           |
|--------------------|----------------------------------------------------------------|
| MPELESS & NETWORKS | admetink<br>Secored with WPA (protected network available)     |
| 🗢 wi-Fi            | bytophotel                                                     |
| # Dhemet<br>noves  | TP-LINK 01<br>Second with WER2 (protected network available)   |
| Remote service     | Sai's Net 🗬                                                    |
| 4 Sound            | HKR21 A105156                                                  |
| Display            | Secured with WPR/RMAZ (protected network analytic)             |
| 🔳 Storage          | Product_WIFI Second with WFR/WFM2 (protected network analable) |
| Aces               |                                                                |

P 4-3-2

♦ Wi-Fi: Turn on or turn off WLAN function Choose upper right "BLUE" button, then press 【OK】 button. WIFI is open when it shows "ON".

♦ Wi-Fi Setting: Setup and manage wireless access point.

System will auto search Wi-Fi Internet when Wi-Fi is open and display the result on Interface. If no internet is searched, you can add WLAN access point by hand. **Adding WLAN access point by hand:** Following options are in Wi-Fi list:

◆ **Scanning**: Automatically scan WIFI wireless internet

◆ Add network: Press [OK] button, the dialog box pops up, as shown in picture 4-3-3

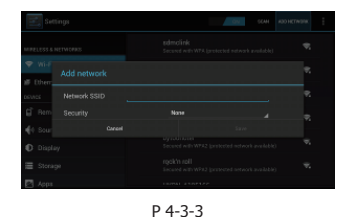

Advanced setup Interface is as below: **Choose Static state IP**: Choose whether

to use Static state IP mode. If choose static state IP mode, the IP address, Gateway, Netmask and DNS become available, you need to setup this parameter correctly. If not, all these settings are invalid.

## 4.3.2. Ethernet Settings

**Click this option**, press **CIK** button to turn on or off Ethernet

Ethernet configuration: Set Internet IP and other parameters, Click this option, entering Ethernet configuration interface.

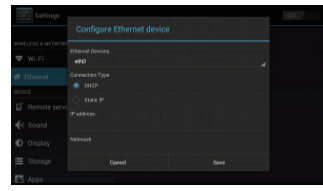

P 4-3-4

In the interface of Ethernet configuration:

◆ Ethernet Equipment: Currently can be applied Ethernet equipment "eth0" acquiescently. ◆ Connecting mode:

1) DHCP Mode: Auto obtain IP address mode.

2) Static state IP: Static IP mode When choose Static state IP mode, you need to setup all IP parameters correctly and save it.

#### 4.3.3.Phone Remote

| Settings            |                                  |  |
|---------------------|----------------------------------|--|
| MIPELESS & NETWORKS | Remote service<br>Stopamice      |  |
| 🕈 Wi-Fi             |                                  |  |
| # Ethernet          |                                  |  |
| DEVICE              |                                  |  |
| Remote service      |                                  |  |
| 📢 Sound             | President a Deat                 |  |
| Display             | the set to download phone Client |  |
| 🔳 Storage           |                                  |  |
| Apps                |                                  |  |

P 4-3-5

Phone Remote: Turn on/off Mobile Remote function

Boot: Set it whether start when receiver boot

# 4.3.4.Display Setup

Press **(**OK**)** to enter in "Display".

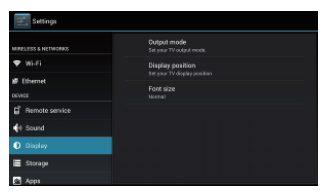

P 4-3-6

**1**) **Output mode**: Set TV output mode, including 720p, 1080p, etc.

2) Double Output mode: Set double Output mode

**3**) **Display position:** Set TV representation rate to adjust screen size.

4) Font Size: Set system font size.

# 4.3.5.Applications

Choose "Apps" and press **[**OK**]** to enter in, like Picture 4-3-7 shows:

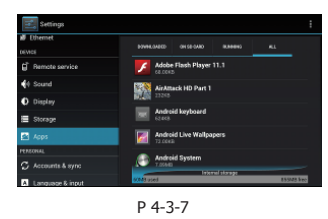

Downloaded: Display users' personal downloaded and installed applications
 Running: Examine currently running service, visit and manage the service.

#### 4.3.6.Date and time

This function is used for time, date and time zone setting. Also can setting the form of date.

| 🗘 Accounts & sync  |                     |  |
|--------------------|---------------------|--|
| A Language & input | Set date            |  |
| Backup & reset     |                     |  |
| SYSTEM             |                     |  |
|                    | Select time zone    |  |
| 🖐 Accessibility    | Line 24 hour format |  |
| { } System Update  | 100 P.M.            |  |
| About Device       | Select date format  |  |

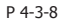

• Confirm time and date automatic: use the internet time.

## 4.3.7.System Update

16

1.Insert the SD card or U-disk that store upgrading files.

2. Choose Setting ->system setting->system upgrading into the system upgrading interface, see as picture 4-3-9

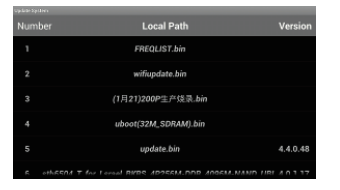

3) Click the right upgrading among all listed upgrade packages, then a confirmation dialogue pops up , as shown in picture 4-3-10

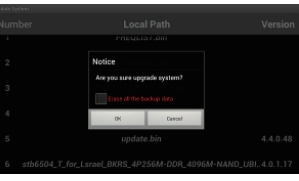

P 4-3-10

4. Click "OK" to upgrade. system will reboot then into the uploading interface, as picture 4-3-11

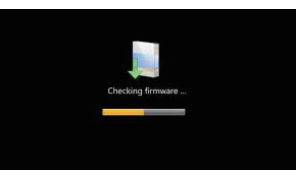

P 4-3-11

5. The machine starts to clear FLASH and showing completely loading the upgrade files, see as picture

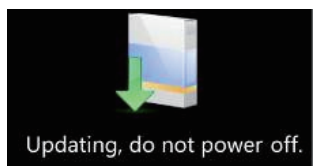

P 4-3-12

 System will automatically reboot and the new system start to running after the whole upgrading completes.
 Note: Do not power off when in process of upgrading.

# 4.4. DLNA

DLNA is mainly used for Multi-screen Interaction fucntions, users can play the multi-media files from mobile phoes, tablet PC and computer on the TV throught the receiver.

# 4.4.1.DNLA Menu

Press 【◀/▶】 to <DLNA> and press 【OK】 to go to Menu of DLNA. After you enter, the DLNA function is activated and you will see an DLNA icon on right corner of the receiver.

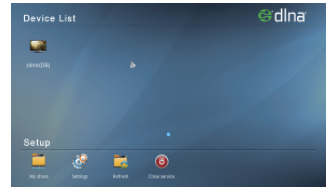

P 4-4-1

# 4.4.2.DLNA Functions

DLNA menu has two parts.

## 1) Device List

System will show available DMS devices so that the end users can choose.

## 2) Setup

My Share, Settings, Refresh, Close service

My Share: Set shared options, users can set the files that want to share: video, music, image.

| •           |             |       |               |        |   |
|-------------|-------------|-------|---------------|--------|---|
| Please sele | ct items to | share |               |        |   |
| video       |             |       |               |        | ✓ |
| music       |             |       |               |        |   |
| image       |             |       |               |        |   |
|             | OK          |       |               | Cancel |   |
|             |             |       |               |        |   |
| My diam     | belings.    | NO.   | Close service |        |   |
|             |             |       | P 4-4-2       | 2      |   |

1 1 1 2

**Settings**: Set the name of devices as suffix (DB) or (Player).

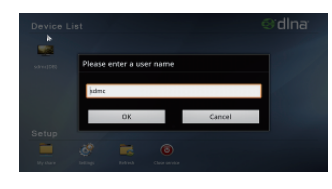

P 4-4-3

Refresh: Refresh the devices list
 Close service: Colse the DLNA function
 Note: In default, DLNA is activated. If you want to turn itoff, need to click <Close Service>, otherwise it will be keeping open all the time.

## 4.4.3.DLNA bundled software

Using DLNA bundled software can show the picture, music, and video directly on the box to play.

The common software, such as,  $\ensuremath{\mathsf{BubbleUPNP}}$  , iMediaShare and so on.

# 4.5. Phone Remote Control

Phone remote control is to use your android mobile phone to control the receiver, and your android mobile can be used as remote control, keyboard, mouse and gravity censor or use it to change channels.

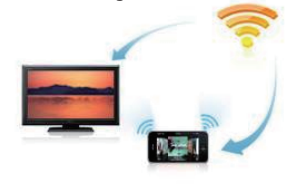

P 4-5-1

#### 4.5.1.Preparations

1) Install the phone remote control application and install on your mobile phone, you can download from below link: http://www. sdmctech.com/PhoneClient1.4.3.1.apk The icon 4-5-2:

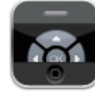

P 4-5-2

2) Start Sever Side Application The default is on for the application when startingthe receiver, user can set the information in Remote Service. As P4-5-3.

| MIPELESS & NETWORKS | Remote service<br>Stop service |   |
|---------------------|--------------------------------|---|
| 🖤 Wi-Ei             | Auto start                     | ~ |
| 🕷 Ethernet          |                                |   |
|                     |                                |   |
|                     |                                |   |
|                     |                                |   |
| 📢 Sound             |                                |   |
| O Display           |                                |   |

P 4-5-3

3) Network Environment

Before using this software, need to make sure that the receiver and the android mobile phone is connected to the same WIFI hotspot.

## 4.5.2.Client Use

After install the client Side software on your mobile phone, you can start to connect your phone to the receiver.

## $\textbf{1}) \hspace{0.1in} \textbf{Connection} \\$

Turning on the WIFI of your phone, can click scan to show the devices nearby as below picture shows.

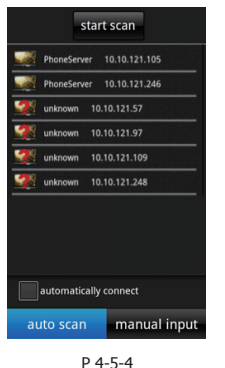

Select the correct IP address and type in the

password to connect to the receiver.

#### 2) Guide Menu

After connecting successfully, will enter below menu.

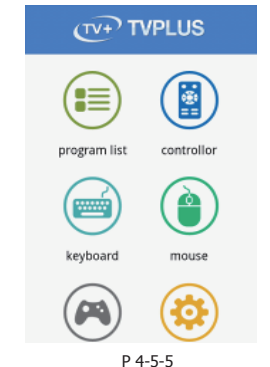

The user can select the functions to use.

# 5.Abnormal phenomenon and ruled out

| Fault Phenomenon                        | Possible reason                                        | Solution                                                                                                |  |  |
|-----------------------------------------|--------------------------------------------------------|----------------------------------------------------------------------------------------------------|--|--|
| After start, without                    | The power cord didn't connect                          | Connected power plug, ensure normal                                                                     |  |  |
| any display                             | or socket without electricity                          | voltage electrical outlet                                                                               |  |  |
| No Voice and                            | Play box in standby mode                               | Please press the POWER button of the RCU                                                                |  |  |
| Images                                  |                                                        | switch to the operation condition                                                                       |  |  |
| Channel selection,                      | Wrong signal connection                                | Please re-connect signal refer to the system connection                                                 |  |  |
| snowing no signal                       | Television station has no signal                       | Please try later when having signal                                                                     |  |  |
| TV with Voice<br>without Images         | Video line goes off                                    | Please re-connect the video cables                                                                      |  |  |
|                                         | Audio wire has no connection                           | Re-connect the Audio lines                                                                              |  |  |
|                                         | Play Box in quiet state                                | Please press mute button to restore volume                                                              |  |  |
| TV images without<br>Voice              | Audio setting is abnormal                              | Please enter the audio and video Settings<br>menu, select the appropriate sound channel<br>and language |  |  |
|                                         | Volume , down to minimum                               | Up the volume                                                                                           |  |  |
| Consistent Voice<br>with content        | Inconsistent Track                                     | Please setting in the audio and video<br>Settings menu, select sound channel                            |  |  |
| Images pause Or<br>Mosaic<br>phenomenon | The network speed not enough or unstable               | Contact to network operator                                                                             |  |  |
|                                         | RCU not aimed the receiving<br>head of the front penal | Please aim at the front's ' SENSOR', then try again                                                     |  |  |
| Controller failure                      | Shortage power of Remote control batteries             | Please change the batteries                                                                             |  |  |
|                                         | Remote control is possibly damaged                     | Please send it to the local maintenance station for checking                                            |  |  |

# **GI FLY T2**

Цифровой мультимедийный эфирный HDTV ресивер

# Оглавление

| Правила безопастности                                                                                                    | 3                                                                                                    |
|----------------------------------------------------------------------------------------------------|----------------------------------------------------------------------------------------------------|
| 1. Основные параметры                                                                                                    | 4                                                                                                    |
| 1.1. Вводная часть                                                                                                    | 4                                                                                                    |
| 1.2. Основные характеристики                                                                                                    | 4                                                                                                    |
| 2. Оснащение                                                                                                    | 5                                                                                                    |
| 2.1. Передняя панель                                                                                                    | 5                                                                                                    |
| 2.2. Боковая панель                                                                                                    | 5                                                                                                    |
| 2.3. Задняя панель                                                                                                    | 6                                                                                                    |
| 2.4. Пульт дистанционного управления                                                                                                    | 7                                                                                                    |
| 3. Подключение системы                                                                                                    | 8                                                                                                    |
| 4. Функции                                                                                                    | 9                                                                                                    |
| 4.1. Главное меню                                                                                                    | 9                                                                                                    |
| 4.1.1. ТВ меню                                                                                                    | 9                                                                                                    |
| 4.1.2. Список телеканалов                                                                                                    | 9                                                                                                    |
| 4.1.3. Блокировка телеканалов                                                                                                    | 9                                                                                                    |
| 4.1.4. Информация о телепрограмме                                                                                                    | 9                                                                                                    |
| 4.1.5. Управление телеканалами                                                                                                    | 9                                                                                                    |
| 4.1.6. ТВ Настройки                                                                                                    | 12                                                                                                    |
| 4.2. Приложения                                                                                                    | 13                                                                                                    |
| 4.3. Системные настройки                                                                                                    | 1/                                                                                                    |
| nor energie naciponition in the second                                                                                                    | T-4                                                                                                    |
| 4.3.1. Настройка Wi-Fi                                                                                                    | 14                                                                                                    |
| 4.3.1. Настройка Wi-Fi<br>4.3.2. Настройка Ethernet                                                                                                    | 14<br>15                                                                                                    |
| 4.3.1. Настройка Wi-Fi<br>4.3.2. Настройка Ethernet<br>4.3.3. Управление с телефона                                                                                                    | 14<br>15<br>15                                                                                                    |
| 4.3.1. Настройка Wi-Fi.<br>4.3.2. Настройка Ethernet.<br>4.3.3. Управление с телефона<br>4.3.4. Настройки экрана                                                                                                    | 14<br>15<br>15<br>15                                                                                                    |
| <ul> <li>4.3.1. Настройка Wi-Fi</li></ul>                                                                                                    | 14<br>15<br>15<br>15<br>15                                                                                                    |
| <ul> <li>4.3.1. Настройка Wi-Fi.</li> <li>4.3.2. Настройка Ethernet.</li> <li>4.3.3. Управление с телефона.</li> <li>4.3.4. Настройки экрана.</li> <li>4.3.5. Приложения.</li> <li>4.3.6. Дата и время.</li> </ul>                                                                                                    | 14<br>15<br>15<br>15<br>15<br>15                                                                                                    |
| <ul> <li>4.3.1. Настройка Wi-Fi.</li> <li>4.3.2. Настройка Ethernet.</li> <li>4.3.3. Управление с телефона.</li> <li>4.3.4. Настройки экрана.</li> <li>4.3.5. Приложения.</li> <li>4.3.6. Дата и время.</li> <li>4.3.7. Обновление системы.</li> </ul>                                                                                                    | 14<br>15<br>15<br>15<br>15<br>16<br>16                                                                                                    |
| <ul> <li>4.3.1. Настройка Wi-Fi.</li> <li>4.3.2. Настройка Ethernet.</li> <li>4.3.3. Управление с телефона.</li> <li>4.3.4. Настройки экрана.</li> <li>4.3.5. Приложения.</li> <li>4.3.6. Дата и время.</li> <li>4.3.7. Обновление системы.</li> </ul>                                                                                                    | 14<br>15<br>15<br>15<br>15<br>16<br>16<br>16                                                                                                    |
| <ul> <li>4.3.1. Настройка Wi-Fi.</li> <li>4.3.2. Настройка Ethernet.</li> <li>4.3.3. Управление с телефона.</li> <li>4.3.4. Настройки экрана.</li> <li>4.3.5. Приложения.</li> <li>4.3.6. Дата и время.</li> <li>4.3.7. Обновление системы.</li> </ul> <b>4.4.1 DNLA</b> Меню.                                                                                                    | 14<br>15<br>15<br>15<br>16<br>16<br>16<br>17                                                                                                    |
| <ul> <li>4.3.1. Настройка Wi-Fi.</li> <li>4.3.2. Настройка Ethernet.</li> <li>4.3.3. Управление с телефона.</li> <li>4.3.4. Настройки экрана.</li> <li>4.3.5. Приложения.</li> <li>4.3.6. Дата и время.</li> <li>4.3.7. Обновление системы.</li> </ul> <b>4.4. DLNA</b> <ul> <li>4.4.1. DNLA Меню.</li> <li>4.4.2. DLNA Функции.</li> </ul>                                                                                                | 14<br>15<br>15<br>15<br>15<br>16<br>16<br>16<br>17<br>17                                                                                                    |
| <ul> <li>4.3.1. Настройка Wi-Fi.</li> <li>4.3.2. Настройка Ethernet.</li> <li>4.3.3. Управление с телефона.</li> <li>4.3.4. Настройки экрана.</li> <li>4.3.5. Приложения.</li> <li>4.3.6. Дата и время.</li> <li>4.3.7. Обновление системы.</li> </ul> <b>4.4. DLNA</b> <ul> <li>4.4.1. DNLA Меню.</li> <li>4.4.2. DLNA Функции.</li> <li>4.4.3. DLNA программа.</li> </ul>                                                                | 14<br>15<br>15<br>15<br>16<br>16<br>17<br>17<br>17                                                                                                    |
| <ul> <li>4.3.1. Настройка Wi-Fi.</li> <li>4.3.2. Настройка Ethernet.</li> <li>4.3.3. Управление с телефона.</li> <li>4.3.4. Настройки экрана.</li> <li>4.3.5. Приложения.</li> <li>4.3.6. Дата и время.</li> <li>4.3.7. Обновление системы.</li> </ul> <b>4.4. DLNA</b> <ul> <li>4.4.1. DNLA Меню.</li> <li>4.4.2. DLNA Функции.</li> <li>4.3.3. DLNA программа.</li> </ul> <b>4.5. Управление устройством с помощью телефона</b> .        | 14<br>15<br>15<br>15<br>16<br>16<br>16<br>17<br>17<br>17<br>17                                                                                                    |
| <ul> <li>4.3.1. Настройка Wi-Fi.</li> <li>4.3.2. Настройка Ethernet.</li> <li>4.3.3. Управление с телефона.</li> <li>4.3.4. Настройки экрана.</li> <li>4.3.5. Приложения.</li> <li>4.3.6. Дата и время.</li> <li>4.3.7. Обновление системы.</li> <li>4.3.7. Обновление системы.</li> <li>4.4.1. DNLA Меню.</li> <li>4.4.1. DNLA Меню.</li> <li>4.4.2. DLNA Функции.</li> <li>4.3.3. DLNA программа.</li> <li>4.5.1. Подготовка.</li> </ul> | 14           14           15           15           15           15           16           16           17           17           17           18           18              |
| <ul> <li>4.3.1. Настройка Wi-Fi.</li> <li>4.3.2. Настройка Ethernet.</li> <li>4.3.3. Управление с телефона</li></ul>                                                                                                    | 14           14           15           15           15           15           16           16           17           17           17           17           18           18 |

# Правила безопасности

 Пожалуйста, прочтите руководство пользователя, прежде чем приступить к работе с устройством.

 Пожалуйста, самостоятельно не вскрывайте корпус устройства по причине возможного удара Вас током, или повреждения устройства.

 Пожалуйста, отключайте питание устройства, когда оно не работает, а также не используйте устройство с поврежденным электрическим кабелем.

4. Не касайтесь электрического кабеля мокрыми руками. Если внутрь корпуса случайно попала жидкость, срочно обесточьте устройство и свяжитесь с сервисной службой для ремонта.

 Пожалуйста, держите устройство вдали от источников тепла. Лучше установить устройство в хорошо проветриваемом месте.

6. Пожалуйста, установите устройство в горизонтальном положении.

 7. Если вы устанавливаете устройство в другое место, где температура сильно отличается от прежней, пожалуйста, не включайте устройство в течение 1-2 часов после установки.
 8. Пожалуйста, уделите особое внимание месту расположения устройства: проветриваемое

и с подходящей температурой; без прямых солнечных лучей; защищенное от влаги и устойчивое к вибрациям.

9. Пожалуйста, не кладите тяжелые предметы сверху на устройство.

 Пожалуйста, примите меры по защите устройства от попадания влаги, не ставьте рядом с устройством емкости с жидкостью, например, вазы, бутылки с напитками.

11. Пожалуйста, установите устройство так, чтобы в любой момент можно было быстро отключить шнур от электрической сети.

Внимание: USB порт устройства соответствует уровню С и имеет электростатическую защиту, это может привести к тому, что Ваше USB хранилище будет работать некорректно. В таком случае, Вам необходимо отключить USB устройство или перезапустить.

# 1. Основные параметры

# 1.1 Вводная часть:

Спасибо за выбор нашей Android ТВ приставки.

Эта Android ТВ приставка сконструирована на базе ОС Android версии 4.2, с процессором A9-1GHz и графическим чипом Mail-400. Устройство позволяет свободно работать со всеми Android 2D/3D приложениями, имеет полную поддержку HD декодирования H.264 и цифровой HDMI видеовыход высокого разрешения, предоставляя Вам видео и аудио, сопоставимое по качеству с кинозалом. Так же эта Android TB приставка имеет понятный пользовательский интерфейс для путешествия по Интернету и использования различных Android приложений.

Данное руководство пользователя предоставит вам рекомендации по установке, использованию и техническому обслуживанию. Для того, чтобы в полной мере насладиться всеми возможностями этого устройства, пожалуйста, прочтите внимательно это руководство перед началом работы.

Предупреждение: Производитель оставляет за собой право на внесение изменений. Если будет расхождение между картинкой и текстом, пожалуйста, примите это во внимание. ration.

#### 1.2 Основные характеристики

Android 4.2 OS Поддержка Android приложений Поддержка DVB-T2 и HDMI1.3 Поддержка MPEG-4/H.264 стандарта Поддержка NTSC、 PAL、 PAL M、 PAL NC систем Поддержка форматов 4:3 и 16:9 Поддержка разрешения 1920\*1080 Поддержка беспроводной мыши и 2.4 Ггц устройств Поддержка USB, SD-карт для обновления программного обеспечения и установки приложений Поддержка 2D/3D игр Поддержка воспроизведения мультимедиа файлов: изображения, музыки и видео Поддержка подключения к Интернету с помощью кабеля, или встроенного Wi-Fi модуля Поддержка доступа к интернету с помощью встроенного интернет-браузера Поддержка Skype, Facebook, электронной почты Поддержка YouTube Поддержка функции PVR и EPG Поддержка Android, управления мобильным и настольным ПК Поддержка DLNA, протокола Airplay

# 2.Оснащение

# 2.1 Передняя панель

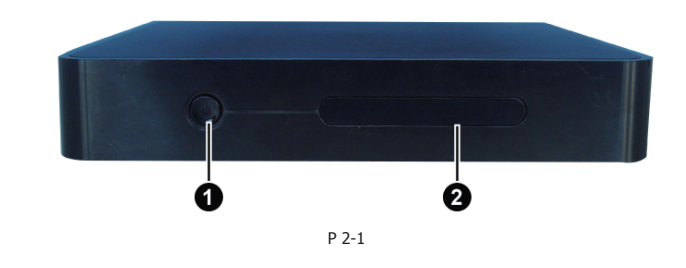

• Ожидание: Кнопка режима ожидания • Индикация: Режим работы: зеленый; Режим ожидания: красный

# 2.2 Боковая панель

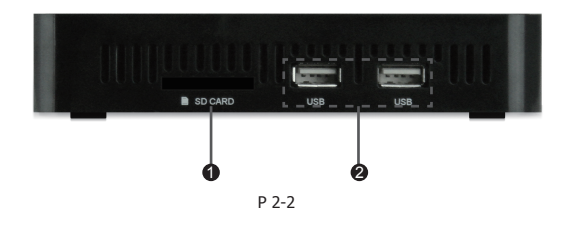

**1 SD карта**: разъем SD карты **2 USB**: разъем USB

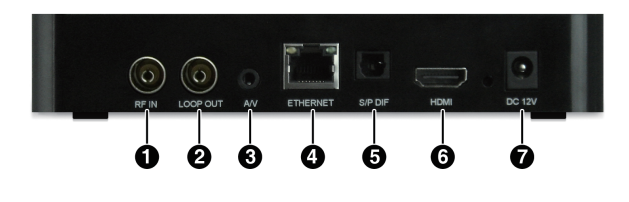

P 2-3

**()** RF IN: антенный вход
 **()** LOOP ОUT: LOOP выход
 **()** A/V: AV выход
 **()** ETHERNET: разъем Ethernet
 **()** S/P DIF: S/P DIF выход
 **()** HDMI: HDMI выход
 **()** DC IN: 12 у вход внешнего БП

## 2.4. Пульт дистанционного управления

- Кнопка питания
- Отключение звука
- 3 Кнопки команд в зависимости от меню
- 🕑 Стоп
- Быстрая перемотка назад
- 🔁 Пауза
- Быстрая перемотка вперед
- Переключение режимов экрана
- Эапись контента на USB носитель
- 🛈 🛑 :Запись
- 🛈 📼 :Возврат к предыдущей программе
- 🕑 Переключение аудио дорожки
- 🚯 Телетекст
- 🚯 Включение/отключение субтитров
- **ТІМЕР:** Вход в PVR меню
- 🚯 Вход в меню
- 🕼 Кнопка выхода
- 🚯 Влево/вправо или регулировка громкости
- 🚯 Вверх/вниз или переключение каналов
- 20 EPG: Электронный программный гид
- 3 INFO: Отображает информацию о текущей телепрограмме
- 22 VOL-/+: Регулировка громкости
- НОМЕ: Возврат в главное меню
- PAGE-/+: Переключение каналов
- 25 FAV: Отображение избранных каналов
- 26 0-9: Цифровые кнопки
- **27 TV/RADIO:** Переключение между ТВ и радио
- 28 💌 : Кнопка удаления
- **29 ОК:** Список программ

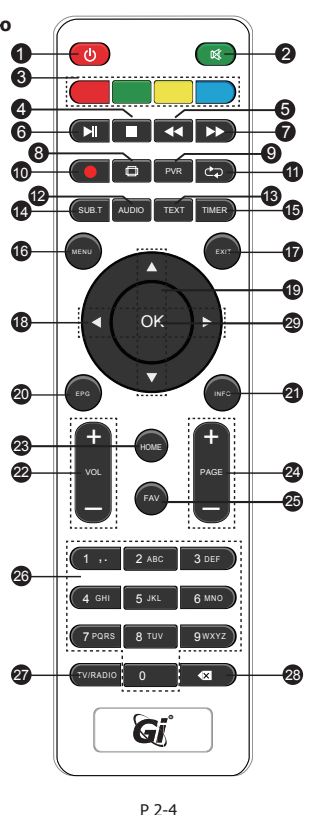

# 3.Подключение системы

Пожалуйста, подключите устройство к электропитанию, ТВ приставке, и другим соответствующим устройствам, как показано на рисунке ниже.

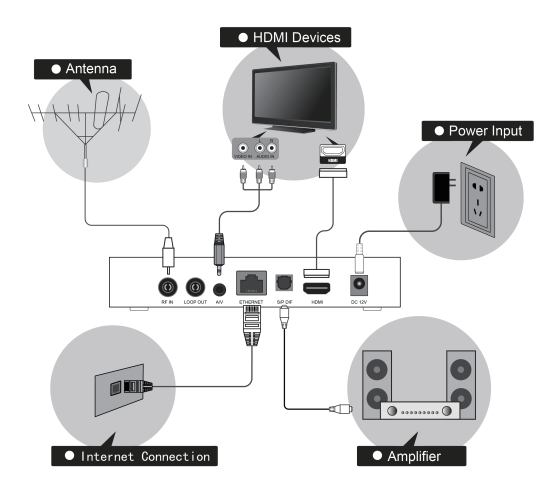

P 2-5

# 4.Функции

# 4.1.Главное меню

При включении устройства Вы увидите главное меню как на картинке, пожалуйста, нажмите [</>) на пульте дистанционного управления для выбора нужного раздела.

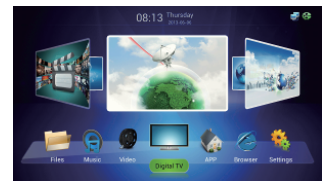

P 4-1-1

#### 4.1.1.ТВ меню

 Нажмите кнопку [MENU] при просмотре программы, чтобы увидеть меню как на рисунке ниже.

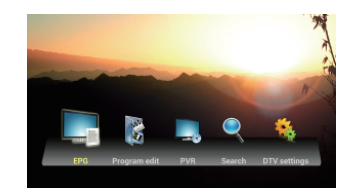

P 4-1-2

#### 4.1.2.Список телеканалов

1. Нажмите [OK] или [FAV] для просмотра списка телеканалов

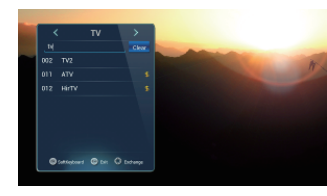

P 4-1-3

#### 4.1.3.Блокировка телеканалов

Эта функция может установить пароль на телеканалы.

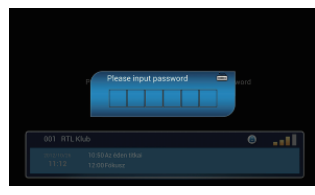

P 4-1-4

4.1.4.Информация о телепрограмме

Нажмите 【INFO】 для отображения информации о программе.

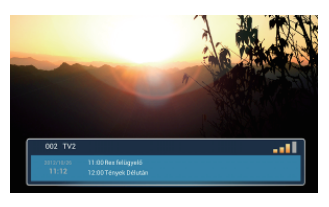

P 4-1-5

4.1.5.Управление телеканалами

#### • Поиск телеканалов

Нажмите 【MENU】 для того что бы увидеть ТВ меню, нажмите 【Поиск】 что бы начать поиск телеканалов:

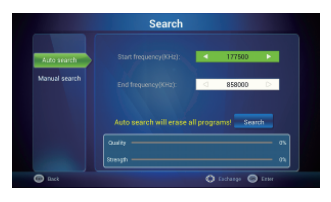

P 4-1-6

1) Для поиска телеканалов можно использовать 【Авто поиск】 и 【Ручной поиск】.

 Вы можете установить частоту и скорость потока передаваемых данных при ручном поиске.

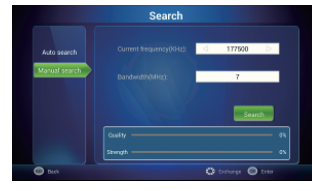

P 4-1-7

 Нажмите [OK] для мульти частотного поиска телеканалов и выберите программу в правом углу для просмотра.

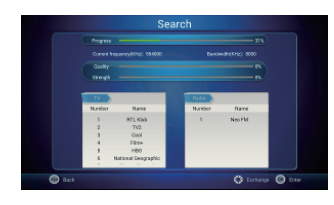

P 4-1-8

#### Редактирование телеканалов

#### • Блокировка и избранные телеканалы.

 Нажмите кнопку [MENU] при просмотре ТВ, и выберите [Редактирование телеканалов]. Введите исходный пароль:

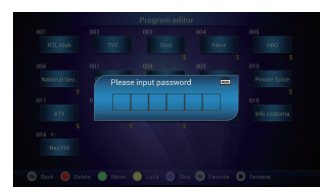

P 4-1-9

 После ввода корректного пароля, вы можете редактировать телеканалы, 4-1-11-5

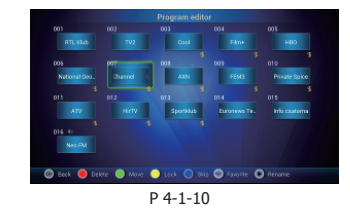

 Нажмите (▲/▼.
 Для перемещения по меню и нажмите соответствующую цветную кнопку для редактирования программы:

| 005 Pr   | ogram editor |  |          |
|----------|--------------|--|----------|
| National |              |  | te Spies |
| 011      |              |  |          |
| ATS      |              |  | satore   |
| 016-0    |              |  |          |
|          |              |  |          |

P 4-1-11

#### ጳ Удаление

Нажмите [А/▼. </>
Аля выбора телеканала, нажмите [Красную кнопку] для удаления. Нажмите [EXIT] для выхода.

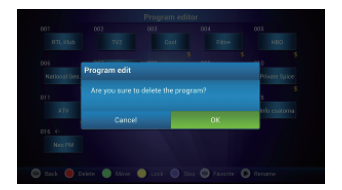

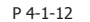

#### Перемещение телеканалов

Нажмите [▲/▼◀/▶] для перемещения по телеканалам; нажмите [зеленую кнопку] для выбора. Затем нажмите [▲/▼、◀/▶] для перемещения программы в нужное место. Нажмите [EXIT] чтобы выйти.

Электронный программный гид ЭПГ Устройство имеет удобный программный гид, позволяющий получать информацию о телепрограммах с понедельника по воскресенье.

1) Нажмите 【EPG】 для входа в главное меню программного гида как на изображении 4-1-13:

| ~       | Fin. Sat. Sun. Mon. Tue, Wed. Thu. |  |
|---------|------------------------------------|--|
| 13 Cool |                                    |  |
|         |                                    |  |
| 5 HBO   |                                    |  |
|         |                                    |  |
|         |                                    |  |
|         |                                    |  |
|         |                                    |  |
|         |                                    |  |

Р 4-1-13 2) При выборе телепрограммы она будет помечена:

|          | -       |  |    |
|----------|---------|--|----|
| RTL KIUD | ear con |  |    |
|          |         |  | ۰  |
|          |         |  |    |
|          |         |  |    |
|          |         |  |    |
|          |         |  | 80 |
|          |         |  |    |
|          |         |  |    |
|          |         |  |    |

Р 4-1-14 3) В меню ЭПГ нажмите 【EXIT】 для возврата к предыдущему меню.

#### Функция персонального видео рекордера PVR

Данное устройство предлагает удобное средство записи телепрограмм. Вы можете нажать кнопку **(**PVR) или выбрать "PVR" в главном меню для перехода к меню видео рекордера.

 Time shift: Нажмите 【PAUSE】 чтобы приостановить вещаемую программу в реальном времени. Нажмите еще раз 【PAUSE】 для воспроизведения видео с остановленной точки. Нажмите [STOP] чтобы восстановить показ телеканала в реальном времени. При нажатии [FF] и [FB] можно реализовать перемотку вперед и назад в функции отложенной записи.

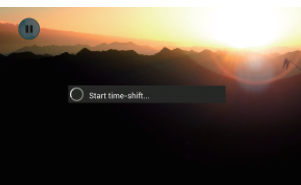

P 4-1-15

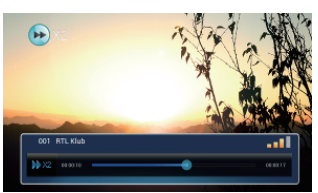

P 4-1-16

2) Функция записи:

Нажмите [MENU], затем, нажимая [▲/ ▼.◄/►], выберете "PVR" и нажмите на нее для перехода к интерфейсу PVR. Записанная программа может быть проверена в списке воспроизведения. Нажмите [OK] для подтверждения.

Нажмите [▲/▼.◀/▶] для выбора файла, нажмите [ОК] для воспроизведения. (нажмите [EXIT] для остановки)

| neix                                                                           | Task fol |
|--------------------------------------------------------------------------------|----------|
| 505 HD<br>Nation: 2006-12-22 22:27:16 Densite: 00:00:22                        |          |
| 3BS HD<br>Surf time: 0000-00-00 00:00:00 Custole: 00:00:10                     |          |
| Digital-Lany The Lawmmower<br>nortike 2011-04-05 12:57:00 Devotes 00:01:99     |          |
| F Digital-Lany The Lawnmower<br>Instance 2011-04-05 12:57:00 Dunities 00:00:03 |          |
| P Digital-It's Academic<br>Intrine 2011-04-05 1417:00 - Duntice 08:00:09       |          |
| SBT HD -DOMINGO LEGAL<br>Net time: 2010-04-23-11:35:50 Densities: 00:92:15     |          |
| FDigital-TODAY TONIGHT<br>Isotrome 2006-11-17 07:29:52 Curvelor 00:00:46       |          |
| Nede-人物小姐(●/W甜瓜用甜XX)<br>② Book ③ Filip ● Defete                                |          |
|                                                                                |          |

P 4-1-17

●Настройка записи: Нажмите 【◀/▶】 для отображения списка задач, нажмите красную кнопку для настройки вариантов записи, нажмите ОК для старта записи.

| Add timer                      | Fil. S.K. 1 |
|--------------------------------|-------------|
| Current time: 2012-10-26 11:12 | Thi. Sat. C |
| Start date: 2012-10-26         | 0.0.        |
| Start time: 11:15              |             |
| Duration time: 01:00           |             |
| Destine Type: Record           |             |
| Channel: RTL Klub              |             |
| Mode: Once                     |             |
| Cancel                         |             |

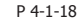

Вы можете просмотреть список задач.
 Нажмите 【▲/▼、◀/▶】 для выбора и редактирования.

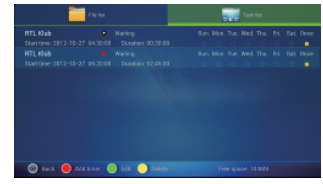

P 4-1-19

#### **4.1.6.ТВ настройки** Нажмите **[**▲/▼.◀/▶ ] и **[**ОК] для входа

в "Настройки DTV" как это показано на рисунке.

| General setting                        | Region<br>United Kingdom |  |
|----------------------------------------|--------------------------|--|
| Parent pin                             | Summer time<br>arr       |  |
| 🖵 Video & audio                        | Program sort             |  |
| Record settings                        |                          |  |
| 🗄 Schedule settings                    |                          |  |
| <ul> <li>Factory data reset</li> </ul> | Antenna Power<br>OFF     |  |

P 4-1-20

Далее будут описаны подробные настройки.

# \* Регион:

Нажмите (▲/▼) и (ОК) для выбора региона. Нажмите (EXIT) для выхода без сохранения.

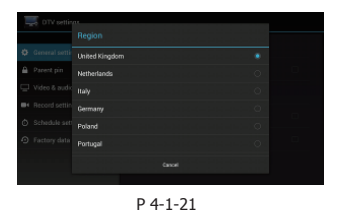

◆Сортировка телепрограмм: Нажмите [ ▲ ♣ для сортировки телепрограмм. Нажмите [ ОК ] для подтверждения. Нажмите [ ЕХІТ] для выхода.

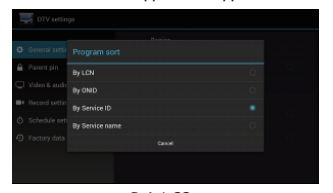

Р 4-1-22 ФОдительский контроль:

 Нажмите ▲/▼] и 【ОК】 для входа в настройки, введите код, для того что бы ввести новый пароль и настроить родительский контроль.

 Нажмите кнопки [▲/▼] и [ОК] для выбора нового пароля или обновления родительского контроля. Нажмите [EXIT] для выхода без изменений

| DTV settings |                                                                                                    |
|--------------|----------------------------------------------------------------------------------------------------|
|              |                                                                                                    |
|              |                                                                                                    |
|              |                                                                                                    |
|              |                                                                                                    |
|              |                                                                                                    |
|              |                                                                                                    |
|              |                                                                                                    |
|              |                                                                                                    |
|              | Ceneral setting<br>Parent pln<br>Video & zusto<br>Record settings<br>Schedule settings<br>Factory data reset |

P 4-1-23

#### **\*Настройка записи**:

Запись с некоторыми простыми параметрами, такими как: 1) Настройка места хранения или записи

файла:

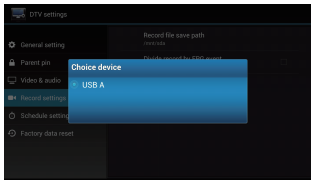

P 4-1-24

 2) Разделения по событиям ЭПГ: Настройка если записываемые файлы разделены ЭПГ по времени.
 ФРезервные установки :

Настройка времени напоминания и времени записи по умолчанию.

3) Напоминание записи:

Настройка частоты оповещения пользователя о зарезервированной записи.

4) Время записи по умолчанию.

Установка длительности записи по умолчанию. Восстановление заводских установок: Эта функция приведет только к

восстановлению заводских установок для ТВ раздела, остальные функции и настройки Android не изменятся. После того как Вы введете пароль, Вы сможете заново настроить функции цифрового ТВ, как это показано на рисунке Р 4-1-25

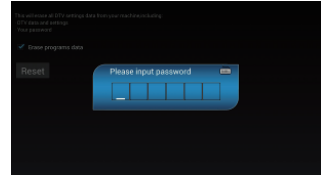

P 4-1-25

# 4.2. Приложения

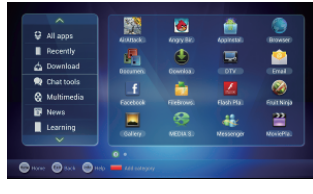

P 4-2-1

• Основная страница: Вы можете видеть все приложения.

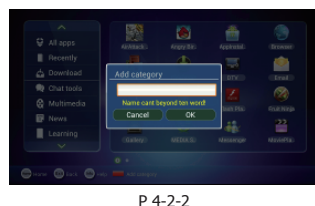

Удаление: Переместите курсор на нужную категорию и нажмите [MENU] или зажмите [OK] для удаления выбранного как на изображении 4-2-3:

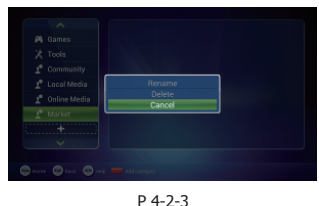

♦Изменение названия: Переместите курсор на категорию, нажмите кнопку 【MENU】 или удерживайте 【OK】для просмотра и редактирования, нажмите ОК для подтверждения, как на изображении 4-2-4

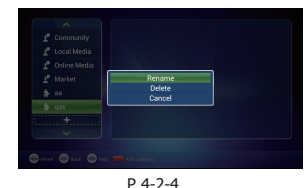

♦ Перемещение: Переместите курсор на категорию и нажмите 【MENU】 или удерживайте 【OK】 для вызова меню, выберите КОПИРОВАТь или ПЕРЕМЕСТИТЬ для перемещения категории, как на изображении 4-2-5:

| ~            |              |  |
|--------------|--------------|--|
| a Office     | Chat tools   |  |
| All Camera   | Multimedia   |  |
| Pi Control   | News         |  |
| X Tools      | Learning     |  |
| 1º Community | Life         |  |
|              | Office       |  |
|              | Tools        |  |
|              | Community    |  |
|              | Local Media  |  |
|              | Online Media |  |
| ×)           | Market       |  |

P 4-2-5

♦Удаление приложений: Переместите курсор на нужную категорию и нажмите 【MENU】 или зажмите 【OK】 что бы открыть меню, и выберите УДАЛИТЬ, и нажмите ОК для подтверждения.

Основной список приложений включает: **ФБраузер**: Браузер использует домашней страницей Google по умолчанию. Если вы хотите посетить другой веб сайт, пожалуйста, используйте ПДУ для ввода требуемого адреса веб сайта, для более подробной информации прочитайте раздел посвященный интернет функциям устройства.

♦E-mail: Встроенный почтовый клиент позволяет отправлять и принимать почту в любое время. Введите корректный E-mail и пароль, нажмите ДАЛЕЕ и войдите в аккаунт.

◆Видео плеер: Проигрывает видеофайлы с внешнего носителя, включая SD карты, USB, и т.д. Поддерживает AVI、WMV、MPEG. ◆Музыкальный плеер: Поддерживает различные форматы музыки, проигрывает Ваши любимые композиции в любое время. ♦Просмотр изображений: Поможет вам быстро просмотреть изображения. ♦Установка приложений: Устанавливает приложения с внешнего носителя, нажмите для того, чтобы установить нужные приложения.

# 4.3.Системные настройки

Нажмите 【▲/▼、◀/ ▶】 и 【ОК】 для входа в "Настройки системы".

| Settings            | DIN SEAN ADDINETWORK                                         | : |
|---------------------|--------------------------------------------------------------|---|
| MIPELESS & NETWORKS | edmolink<br>Secured with WPA (protected network enableds)    |   |
| 🗢 wi-Fi             | bytechotel                                                   |   |
| 👹 Dihemet<br>Divus  | TP-Link 01<br>Second with WFH2 (protected network available) |   |
| Bemote service      | Sal's Net                                                    |   |
| <b>♦</b> ♦ Sound    | HKBN_A105166                                                 |   |
| Display             | Second with WPA/IMPA2 (protected network enallable)          |   |
| 🔳 Storage           | Product_WIFI Second research availables                      |   |
| 🖄 Арра              | F107 100000                                                  |   |
|                     | P 4-3-1                                                      |   |

Далее будет подробный метод настройки.

#### 4.3.1.Настройка Wi-Fi

Нажмите 【▲/▼】 и 【ОК】 для входа в " Настройки", как показано на изображении 4-3-2.

| 📰 Settings          | CON SEAN ADDINETWORK                                             |
|---------------------|------------------------------------------------------------------|
| MIRELESS & NETWORKS | schmelink<br>Secured with WFA (protected network possistels)     |
| 🕈 Wi-Fi             | bytcohotel<br>Becard with WHM2 (protected retrack available)     |
| 🕷 Dihemet.<br>Diwos | TP-Link 01<br>Secured with WFR3 (protected network available)    |
| 🖨 Remote service    | Sal's Net                                                        |
| ♦ Sound Display     | HKBN_A105166<br>Second with WFRURINZ (protected network analabed |
| E Storage           | Product_WIFI Becard with VIFIN/1001 (protected network analogie) |
| Acces               |                                                                  |

Р 4-3-2 **Wi-Fi**: Включите или отключите беспроводную сеть

Выберите "ГОЛУБУЮ" кнопку, затем нажмите кнопку (ОК). WI-FI включен, если написано "ОN".

•Настройки Wi-Fi: Настройка и управление беспроводной точкой доступа.

Система начнет автоматической поиск доступных Wi-Fi точек, после чего результаты появятся на экране в виде списка. Если сеть не будет найдена - то Вы можете добавить точку доступа вручную.

#### \* Добавление точки доступа вручную:

В этом разделе доступны следующие опции:

• Сканирование: Автоматический поиск Wi-Fi точек доступа

•Добавить сеть: Нажмите кнопку [OK], после чего появится диалоговое окно, как на изображении 4-3-3

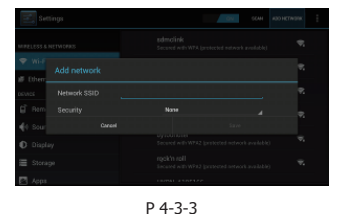

Дополнительные настройки описаны ниже: Выбор статического IP адреса:

Выберите если требуется ручные настройки. Если выбрать данный режим, то: IP адрес, шлюз, маска подсети и DNS станут доступны для ручного ввода, вам нужно настроить этот параметр правильно. При неправильном вводе, все эти настройки будут недействительны. Настройка Ethernet

#### 4.3.2 Hacтpoйкa Ethernet

Ethernet : Выберите эту опцию, нажмите кнопку (ОК) для включения или отключения Еthernet.

♦Конфигурация Ethernet: Выберите эту опцию для входа в раздел с настройками Ethernet, установите IP адрес и другие параметры.

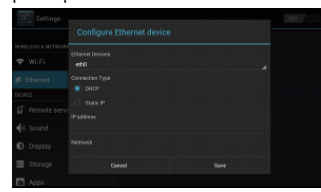

Р 4-3-4 В разделе настроек Ethernet:

◆ Ethernet : Выберите эту опцию, нажмите кнопку (ОК) для включения или отключения Ethernet.

◆Конфигурация Ethernet: Выберите эту опцию для входа в раздел с настройками Ethernet, установите IP адрес и другие параметры.

#### 4.3.3.Управление с телефона

| 🔄 Settings        |                                  |  |
|-------------------|----------------------------------|--|
| RELESS & NETWORKS | Remote service<br>Stop service   |  |
| ≠ wi-ri           | Auto start                       |  |
| Ethernet          |                                  |  |
| Remote service    |                                  |  |
| 4 Sound           | 192.168.1.102.5587               |  |
| Display           | the of to download phone Client. |  |
| Storage           |                                  |  |
| Apps              |                                  |  |

P 4-3-5

Использование телефона в качестве ПДУ: Включить/отключить функцию управления с телефона.

Автозапуск: Включение этого параметра при запуске ресивера.

#### 4.3.4.Настройки экрана

Нажмите 【ОК】 для входа в раздел "Экран".

| Settings             |                                                  |    |  |
|----------------------|--------------------------------------------------|----|--|
| MIRELESS & NETWORKS  | Output mode<br>Set your TV output mode           | J  |  |
| ♥ Wi-Fi              | Display position<br>Set your TV display position |    |  |
| all Dhemet<br>Divics | Font size<br>Normal                              | J  |  |
| Bernote service      |                                                  |    |  |
| 📢 Sound              |                                                  |    |  |
| Display              |                                                  |    |  |
| 🔳 Storage            |                                                  |    |  |
| Apps                 |                                                  | Γ. |  |

P 4-3-6

 Режим видео выхода: Настройка режима выхода видеосигнала, включая 720р, 1080р, и т.д.

**2**) **Двойной режим вывода**: Настройки двойного режима вывода.

**3**) Расположение экрана: Настройка размера ТВ экрана

**4**) **Размер шрифта:** Настройка размера шрифта системы.

#### 4.3.5 Приложения

Выберите "Приложения" и нажмите 【OK】, как показано на изображении 4-3-7:

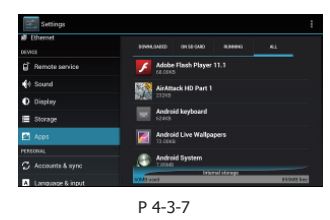

Сторонние: Отображение загруженных и установленных пользователем приложений. Работающие: Просмотр и остановка запущенных сервисов.

#### 4.3.6.Дата и время

Данный раздел позволяет установить время, дату и часовой пояс. А так же формат отображения даты.

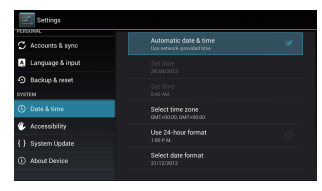

P 4-3-8

•Автоматическая установка даты и времени: использование даты и времени сети.

#### 4.3.7.Обновление системы

1.Вставьте карту памяти или внешний USB носитель, на котором хранится файл обновления.

2.Выберите Настройки ->Настройки системы ->Обновление системы, интерфейс будет выглядеть как на изображении 4-3-9

| er Local Path        | Version     |
|----------------------|-------------|
| FREQLIST.bin         |             |
| wifiupdate.bin       |             |
| (1月21)200P生产线录.bin   |             |
| uboot(32M_SDRAM).bin |             |
| update.bin           | 4.4.0.48    |
|                      | 4 4 4 4 7 7 |

 Выберите нужный файл обновления системы из списка, после чего всплывет диалог подтверждения как на изображении 4-3-10

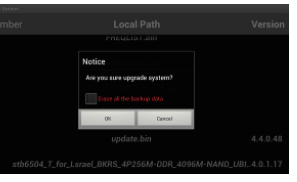

Р 4-3-10 4. Нажмите "ОК" для обновления. Система перезагрузится, а затем начнется обновление, как на изображении 4-3-11

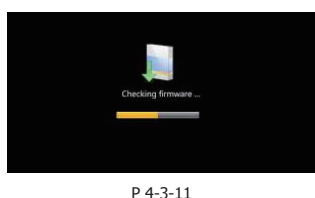

5. Система начинает очищать FLASH и показывает процесс обновления, как на изображении ниже

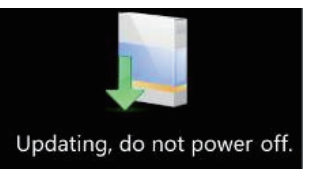

P 4-3-12

6. Система автоматически перезагрузится и начнет работать после того, как закончится процесс обновления.

Примечание: Не отключайте питание, когда система находится в процессе обновления.

# 4.4. DLNA

DLNA позволяет совместимым устройствам передавать и принимать по домашней сети различный медиа-контент (изображения, музыку, видео).

## 4.4.1 DNLA Меню

Нажмите 【◀/▶】 для выбора приложения <DLNA> а затем нажмите 【OK】 для перехода к приложению. После запуска приложения появится соответствующая иконка в правом углу экрана, и вы получите доступ к меню.

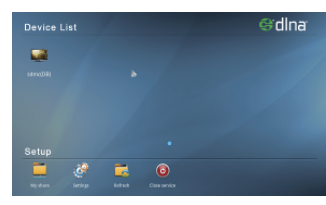

P 4-4-1

#### 4.4.2.DLNA Функции

DLNA меню имеет два раздела.

1) 🕔 Список устройств

Отображение устройств доступных для выбора пользователю.

2) 🗸 Установки

Общие файлы, настройки, обновления, отключение сервиса.

Общие файлы: Установите настройки доступа к вашим файлам: пользователи могут выбирать доступные для других файлы: видео, музыка, изображения

| Please select items to share |          |
|------------------------------|----------|
| video                        | <b>~</b> |
| music                        | <b>~</b> |
| image                        |          |
| CK                           | Carcel   |
|                              |          |
|                              |          |

P 4-4-2

Настройки: Установите название устройства как suffix (DB) или (Player).

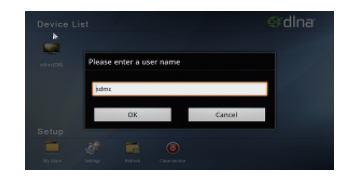

P 4-4-3

•Обновить: Обновление списка устройств •Отключение сервиса: Закройте DLNA приложение.

Примечание: по умолчанию, DLNA активна. Если Вы хотите отключить ее, нужно <Закрыть приложение>, в противном случае он будет постоянно запущен.

## 4.4.3.DLNA программа

Использование программного комплекса DLNA может показывать изображения, воспроизводить музыку, и видео непосредственно на приставке.

Общие программы, такие BubbleUPNP , iMediaShare и т.д.

# 4.5. Управление устройством с помощью телефона

Эта функция позволяет вам использовать ваш мобильный телефон на Android для управления устройством. Вы можете с помощью него переключать каналы, использовать его как мышь, клавиатуру, ПДУ.

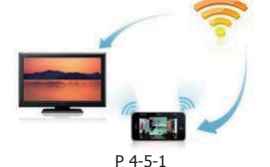

4.5.1.Подготовка

 Установите приложение дистанционного пульта управления на Ваш мобильный телефон. Вы можете установить его по данной ссылке: http://www.sdmctech.com /PhoneClient1.4.3.1.apk Иконка приложения на изображении

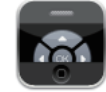

- P 4-5-2
- 2) Запуск приложения

По умолчанию эта функция включена при запуске устройства, Вы можете увидеть информацию в Дистанционный доступ. Как на изображении Р4-5-3.

| MIRELESS & NETWORKS |                 |   |
|---------------------|-----------------|---|
| 🖤 wi-zi             | Auto start      | ~ |
| all Ethernet        |                 |   |
|                     |                 |   |
| DEVICE              |                 |   |
|                     |                 |   |
| 📢 Sound             |                 |   |
| D Display           | Download client |   |

P 4-5-3

 Network Environment Перед использованием приложения нужно убедиться, что устройство и мобильный телефон подключены к одной беспроводной

#### 4.5.2.Использование

После установки приложения на мобильный телефон, Вы можете начать подключение мобильного телефона к устройству.

# 1) Подключение

Включите Wi-Fi на Вашем телефоне, нажмите "сканировать" для того, чтобы показать устройства поблизости, как на изображении 4-5-4.

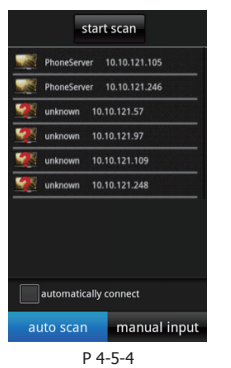

Выберите IP адрес и введите пароль для подключения к устройству.

2) Меню управления

После успешного подключение появится данное меню.

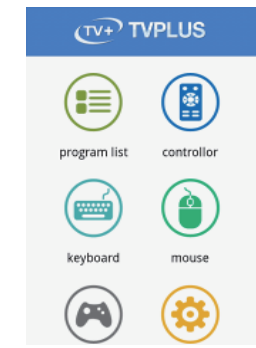

Пользователь может выбрать нужную функцию.

# 5. Неисправности и способы их устранения

| Неисправность                                         | Возможная причина                                | Решение                                                                                                |  |
|-------------------------------------------------------|--------------------------------------------------|----------------------------------------------------------------------------------------------------|--|
| После включения                                       | Кабель питания не                                | Подключите кабель питания к сети,                                                                      |  |
| нет подсветки                                         | подключен, или нет                               | убедитесь в том, что в электрической сети                                                              |  |
| дисплея                                               | напряжения в электросети.                        | есть напряжение.                                                                                       |  |
| Нет звука и                                           | Устройство в режиме                              | Нажмите кнопку питания на устройстве                                                                   |  |
| изображения                                           | ожидания                                         | или ПДУ для перехода в рабочий режим                                                                   |  |
| Отсутствие                                            | Неправильное подключение                         | Сделайте подключение, согласно схеме                                                                   |  |
| сигнала на                                            |                                                  |                                                                                                    |  |
| телеканале                                            | нет сигнала с передающей<br>ТВ станции           | Попробуйте позже, когда появится сигнал                                                                |  |
| Есть звук, но нет<br>изображения                      | Видео кабель не подключен                        | Пожалуйста, переподключите видео кабель                                                                |  |
|                                                       | Аудио кабель не подключен                        | Пожалуйста, переподключите аудио кабель                                                                |  |
| Есть<br>изображение, но<br>нет звука                  | Устройство находится в<br>режиме без звука       | Пожалуйста, нажмите кнопку mute для<br>включения звука                                                 |  |
|                                                       | Не правильные аудио настройки                    | Пожалуйста, выберете меню настроек<br>аудио и видео, выберите<br>соответствующий звуковой канал и язык |  |
|                                                       | Маленький уровень звука                          | Увеличьте уровень звука.                                                                               |  |
| Несовпадение<br>звука и контента                      | Не совместимая дорожка                           | Выберите соответствующую аудио<br>дорожку в меню настроек аудио и видео                                |  |
| Задержка<br>изображения или<br>рассыпание<br>картинки | Недостаточная или не<br>стабильная скорость сети | Обратитесь к своему оператору                                                                          |  |
| Не работает ПДУ                                       | ПДУ не направлен на сенсор<br>устройства         | Пожалуйста, направьте ПДУ на переднюю<br>панель устройства                                             |  |
|                                                       | Элементы питания<br>разряжены                    | Пожалуйста, замените элементы питания                                                                  |  |
|                                                       | Возможно, ПДУ поврежден                          | Пожалуйста, отвезите ПДУ в сервисный<br>центр для диагностики и ремонта                                |  |

сети.